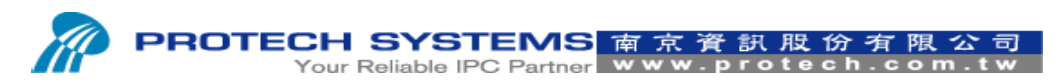

No 24, Lane 365, Yang Goang Street, Nei Hu District, Taipei 114, Taiwan, R.O.C Tel: 886 - 2 - 8751 -- 1111 Fax: 886 - 2 - 8751 -- 1199

# (RS232 Interface)

### How TO Upload Logo Image And Print Logo

## On The PS3100 SOP

1-1 Please entry (A) folder path

1-2 Please execute (B) printer test AP

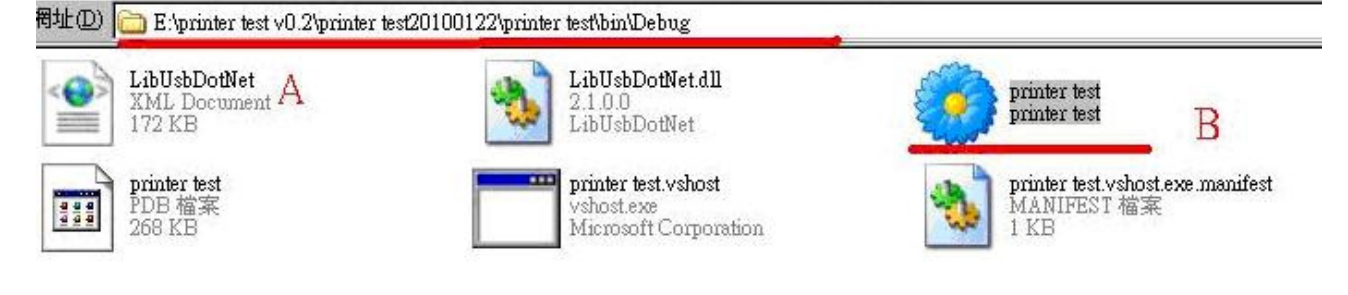

2. Please select File→Open→Rs232 Com port

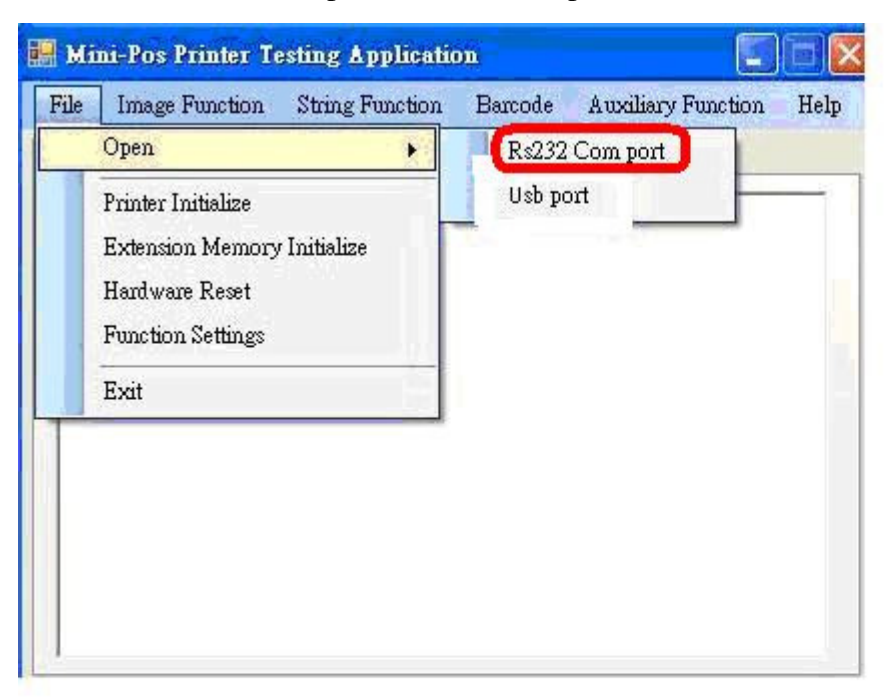

- 3. Please select A.Rs232 Com Port"Com1, B Brg Set "115200", C Hardshake "None".
- 3-1 Please click "Start" icon.

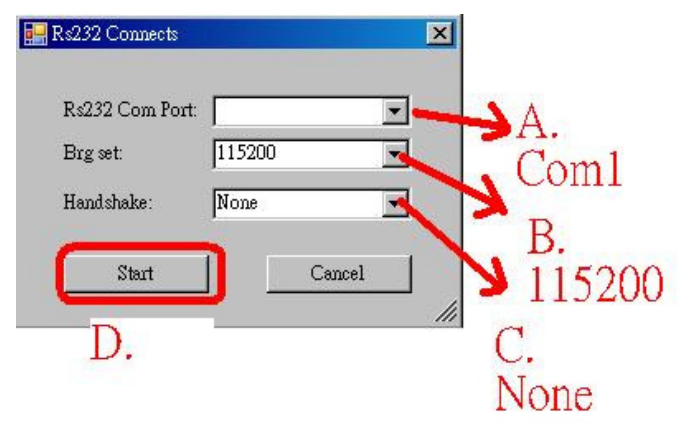

4. Please select "Image Function" → "NV Bit Image Define" And then select logo image file to upload Logo image to CGROM

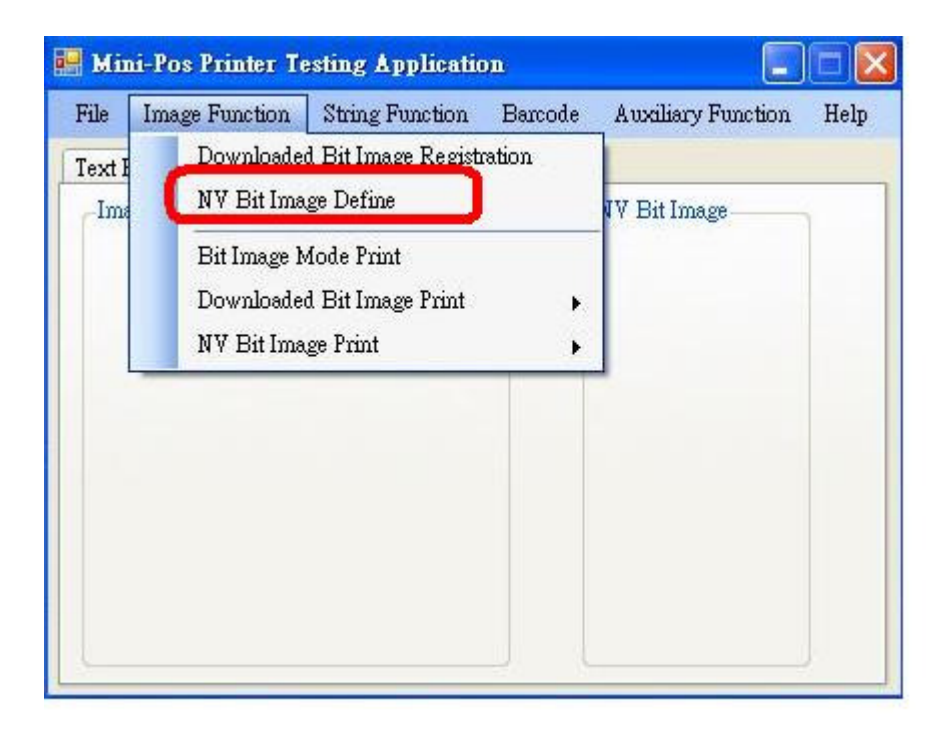

### 5. Logo upload successfully.

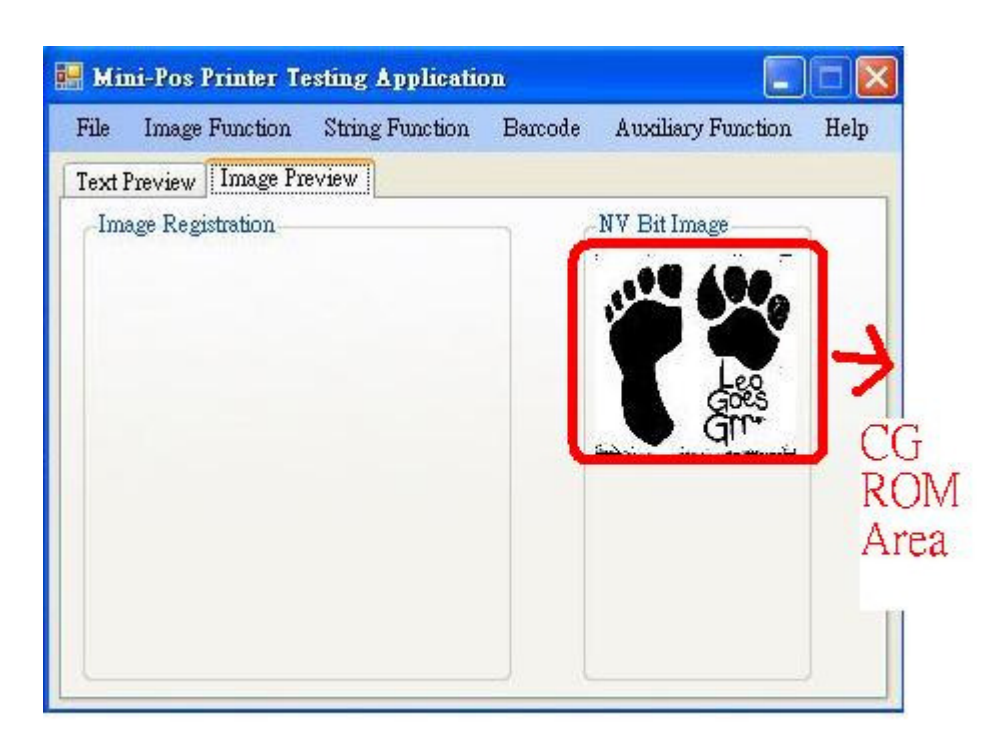

6. You are able to upload second logo to CG ROM

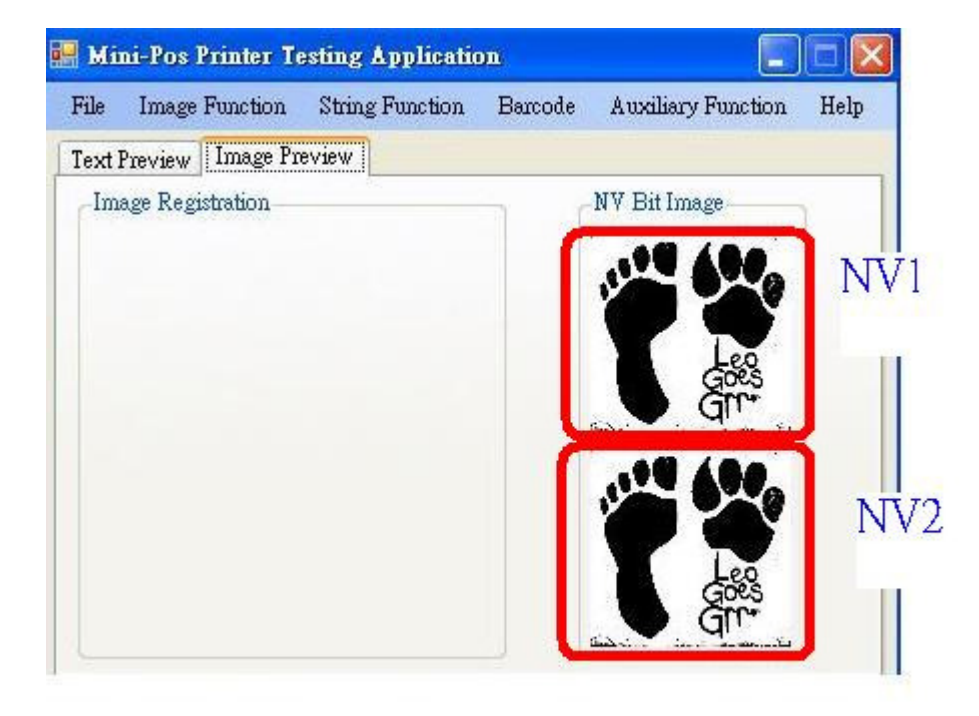

- 7. Please select "Image Function" → "NV Bit Image Print"
  - → "NV1" → "Normal mode printing" for print out NV1 logo
- Note: If you want to print out NV2 logo, please select "NV2"→ "Normal mode printing for print out NV2 logo."

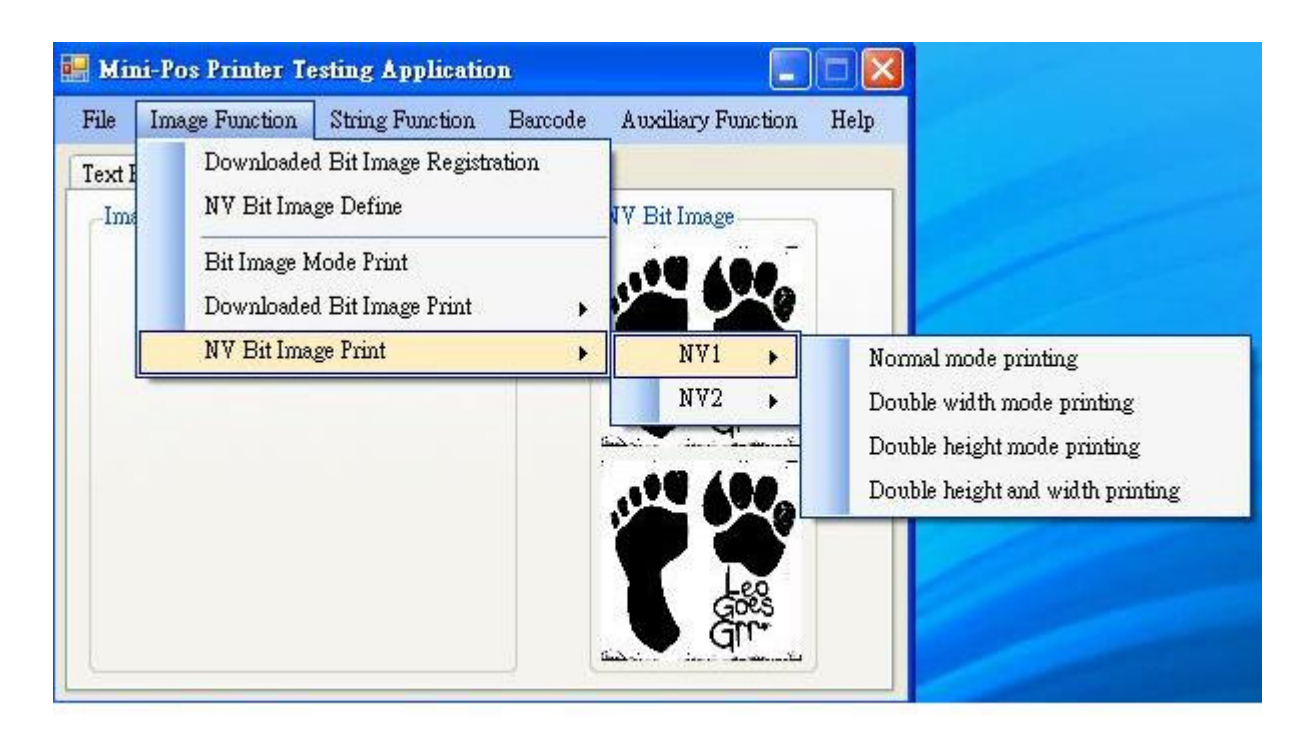

### 8. Print out logo successfully.

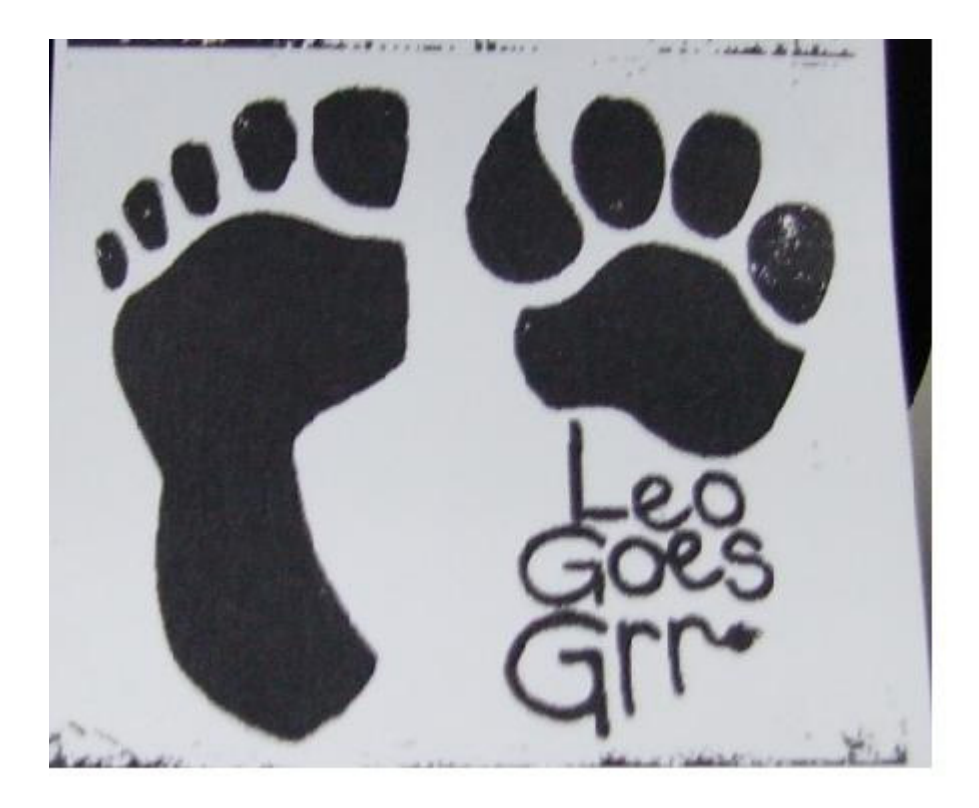